# **ASSET Technical Bulletin**

# ASSET Changes – Will be deployed on March 26, 2024

#### New O\*NET codes available in ASSET and CEPT

The O\*NET codes available in ASSET and CEPT have been updated to the newest versions. Users
will not see changes to existing records. When adding a new O\*NET code to a customer, users may
see some changes in names.

#### **DVOP Eligibility displays on Customer Details**

• A customer's DVOP Eligibility will display on the Military Service tab of the Customer Details page. This includes a timestamp of when this was last updated. Existing customer records will be updated on the evening following this deploy. The full impact of the changes will be visible the following morning.

| Unemployed more than 27 weeks in past year (Veterans): | Yes O No O No Response |
|--------------------------------------------------------|------------------------|
| Veteran reported at: 🜖                                 | 11/7/2023 11:45:26 AM  |
| DVOP Eligible:                                         | Yes                    |
| DVOP eligibility calculated on:                        | 3/15/2024 1:34:23 PM   |

#### **RESEA Virtual Sessions**

 Validation rules now are in place to ensure that links entered in the Site Details comment box when creating an RESEA Virtual Session are formatted correctly. If the format is incorrect, an error message is triggered.

# Addition of Title 1 to ASSET Financials

We have added functionality to allow Career Planners to optionally plan expenditures related to a participant's Title 1 benefits and services. The following functions are available within ASSET.

# **New Special Access Roles**

Three new special access roles have been created for staff to manage Title 1 Financials data:

| Special<br>Access | Cost Estimate<br>Worksheet | Change Orders<br>(CO) | Vendor List        | T1 Financials File<br>Upload |
|-------------------|----------------------------|-----------------------|--------------------|------------------------------|
| Role              | (CEW)                      | ()                    |                    |                              |
| T1                | Create/edit/submit         | Create/Submit         | Read-only          | Read-only                    |
| Financials        |                            |                       |                    |                              |
| Creator           |                            |                       |                    |                              |
| T1                | Approve/Reject             | Approve/Reject        | Create/edit/submit | Upload/view/delete           |
| Financials        |                            |                       |                    |                              |
| Reviewer          |                            |                       |                    |                              |
| T1                | Read-only                  | Read-only             | Create/edit/submit | Upload/view/delete           |
| Financials        |                            |                       |                    |                              |
| Manager           |                            |                       |                    |                              |

NOTE: Without one of these special access roles staff will only be able to view Title 1 Financial data. Staff can request this additional access by submitting a DET-10-E form to DET Security.

#### **Title1 Financials Program Area**

Title 1 program area has been added to Financials Dashboard:

| ▲ / Cus         | tomar Saarr      | h / Customer Detail             | le / Einanciale D | ashboard       |                |               |            |                    |             |
|-----------------|------------------|---------------------------------|-------------------|----------------|----------------|---------------|------------|--------------------|-------------|
| H / Cus         | eiele            |                                 | is 7 Pinanciais D | ashboard       |                |               |            |                    |             |
| Finan           | ciais            | Dashbo                          | ard               |                |                |               |            |                    |             |
| Program         | Area :           | TAA                             |                   |                |                |               |            |                    |             |
|                 |                  |                                 |                   |                |                |               |            |                    |             |
| Cost Estimat    | e Workshee       | ts                              |                   |                |                |               |            |                    |             |
| Worksheet I     | )                | Benefit Type                    | Created/Upda      | ted Date       |                | Decision Date |            | Status             |             |
| 127             |                  |                                 | 12/08/2021        |                |                |               | 1          | n-Progre           | 55          |
| Page 1          |                  |                                 |                   |                |                |               |            |                    |             |
| Participant d   | oesn't have      | any applicable TAA              | service to creat  | te Cost Es     | stimate Worksh | eet           |            |                    |             |
| Purchase Or     | ders             |                                 |                   |                |                |               | 1          |                    |             |
| PO ID W         | orksheet ID      | Supplier ID                     | Supplier Nam      | e C            | reated/Updated | Date          | Change Or  | der                | Status      |
| Page 1          |                  |                                 |                   |                |                |               |            |                    |             |
|                 |                  |                                 |                   |                |                |               |            |                    |             |
|                 |                  |                                 |                   |                |                |               |            |                    |             |
| Program         | n Area :         | litle 1 🔫                       |                   |                |                |               |            |                    |             |
| P-              |                  |                                 |                   |                |                |               |            |                    |             |
| Expenses Pa     |                  |                                 |                   |                |                |               |            |                    |             |
| Program<br>Name | Cost<br>Category | Name on Check                   | Check<br>Number   | Amount<br>Paid | Check<br>Date  | Created By    |            | Create<br>Timest   | d<br>amp    |
| Title 1 Adult   | Test fee         | Chad Trenton Bus<br>School LLC. | siness 11112      | -\$111.11      | 09/01/2023     | ACCOUNTS      | arelicmcbw | 9/15/20<br>1:09:31 | 123<br>I PM |
| Title 1 Adult   | Mileage          | Chad Trenton Bus                | siness 22222      | \$222.22       | 09/02/2023     | ACCOUNTS      | arellomobw | 9/15/20            | 023         |

 Title 1 Aduit
 Mileage
 Chao frenton business
 22222
 S22.22
 09/02/2023
 ACCOUNT Starellomobw
 01/02/023

 Title 1 Aduit
 Test fee
 Chad Trenton Business
 1111
 \$111.11
 09/01/2023
 ACCOUNT Starellomobw
 9/15/2023

#### **Expenses Paid**

The Expenses grid displays <u>only if WDA has uploaded financial data showing payments made</u> for this participant. Each column is sortable by clicking the headers:

| -    |     |      |     |   |     |
|------|-----|------|-----|---|-----|
| Proo | ram | Δrea | TIT | Δ | - 1 |
| 1109 | ann | Alca | 110 |   |     |

| Expenses Paid |               |                   |                 |             |            |                     |                      |  |  |
|---------------|---------------|-------------------|-----------------|-------------|------------|---------------------|----------------------|--|--|
| Program Name  | Cost Calegory | Name on Check     | Check<br>Number | Amount Paid | Check Date | Created By          | Created Timestamp    |  |  |
| Title 1 Adult | Tuition       | Chanell Ardor     | 41821           | \$800.00    | 04/05/2023 | ACCOUNTS\pallanxrsr | 9/13/2023 3:16:24 PM |  |  |
| Title 1 Adult | Mileage       | Nicole S Anderson | 41901           | \$3,123.20  | 04/06/2023 | ACCOUNTS\pallanxrsr | 9/12/2023 1:46:58 PM |  |  |
| Title 1 Adult | Test fee      | Nicole S Anderson | 41901           | \$2,813.64  | 04/06/2023 | ACCOUNTS\pallanxrsr | 9/12/2023 1:46:58 PM |  |  |
| Title 1 Adult | Tuition       | Nicole S Anderson | 41821           | \$800.00    | 04/06/2023 | ACCOUNTS\pallanxrsr | 9/12/2023 1:46:58 PM |  |  |
| Title 1 Adult | Tuition       | Chanell Ardor     | 41821           | \$800.00    | 04/05/2023 | ACCOUNTS\pallanxrsr | 9/12/2023 1:46:58 PM |  |  |
| [1] Page 2    | [1] Page 2    |                   |                 |             |            |                     |                      |  |  |

## **Cost Estimate Worksheets (CEWs)**

Once a CEW has been created for this participant there will be a link to it displaying on the grid.

- Clicking on Worksheet ID link in the grid will display the CEW details
- TAA Creators may add a new CEW by clicking the 'Add Cost Estimate Worksheet' button

| Worksheet ID | Benefit Type                                   | Created/Updated Date | Decision Date | Status      |  |  |
|--------------|------------------------------------------------|----------------------|---------------|-------------|--|--|
| 50           | Training                                       | 07/19/2023           | 07/19/2023    | Submitted   |  |  |
| 48           | Training                                       | 05/10/2023           |               | In-Progress |  |  |
| 47           | Training                                       | 04/21/2023           |               | In-Progress |  |  |
| 46           | Supportive Services                            | 03/09/2023           |               | In-Progress |  |  |
| 45           | Training, Career Services                      | 03/09/2023           | 03/09/2023    | Submitted   |  |  |
| 44           |                                                | 03/03/2023           |               | In-Progress |  |  |
| 42           | Supportive Services                            | 02/23/2023           |               | In-Progress |  |  |
| 41           | Training, Supportive Services                  | 02/15/2023           |               | In-Progress |  |  |
| 39           | Supportive Services                            | 02/01/2023           |               | In-Progress |  |  |
| 32           |                                                | 12/05/2022           | 12/05/2022    | Cancelled   |  |  |
| 26 - C       | Training                                       | 12/05/2022           | 09/19/2022    | Submitted   |  |  |
| 22           | Training, Supportive Services                  | 12/01/2022           | 12/01/2022    | In-Progress |  |  |
| 11           | Training, Supportive Services, Career Services | 08/25/2022           | 08/25/2022    | Cancelled   |  |  |
| Page 1       |                                                |                      |               |             |  |  |

Clicking on the accordions for **Training**, **Supportive Services**, **Career Services**, **Youth Work Experience Services** or **Youth Incentives** will open tabs for tracking these benefits:

| Training            |                             |
|---------------------|-----------------------------|
| Training            |                             |
| Training            |                             |
| Training Type:      |                             |
| Institution Name:   |                             |
| Address Line 1:     |                             |
| Address Line 2:     |                             |
| City:               |                             |
| State:              |                             |
| Zip Code:           | [ <del>##### ####</del> ]   |
| Contact Name:       |                             |
| Phone Number:       | () [(###)### ####]          |
| Fax Number:         |                             |
| Email Address:      |                             |
| ITA Number:         |                             |
| Training Program:   |                             |
| Start Date:         |                             |
| Projected End Date: |                             |
| Student ID:         |                             |
| Tuition Cost:       | s                           |
| Details:            |                             |
|                     |                             |
|                     | caution 500 character limit |

ASSET Technical Bulletin -

# Supportive Services

| Training                |                                 |
|-------------------------|---------------------------------|
| Supportive Services     |                                 |
|                         |                                 |
| Supportive Services     |                                 |
| Type of Support:        |                                 |
| Vendor Type:            | Participant O Vendor     Vendor |
| Vendor:                 | v                               |
| Vendor Name:            |                                 |
| Vendor Address Line 1:  |                                 |
| Vendor Address Line 2:  |                                 |
| City:                   |                                 |
| State:                  | v                               |
| Zip Code:               | - [##### #####]                 |
| Contact Name:           |                                 |
| Phone Number:           | () [(###)######]                |
| Fax Number:             | () [(###)#####]                 |
| Email Address:          |                                 |
| Start Date:             |                                 |
| Projected End Date:     |                                 |
| Cost:                   | \$                              |
| Funding Source:         |                                 |
| Details:                |                                 |
|                         | caution 500 character limit     |
| Save Supportive Service |                                 |

#### **Career Services**

| Training                |                             |    |
|-------------------------|-----------------------------|----|
| Supportive Services     |                             |    |
| Career Services         |                             |    |
|                         |                             |    |
| Career Services         |                             |    |
| Type of Career Service: | ~                           |    |
| Vendor Type:            | Participant O Vendor        |    |
| Vendor:                 | ~                           |    |
| Vendor Name:            |                             |    |
| Vendor Address Line 1:  |                             |    |
| Vendor Address Line 2:  |                             |    |
| City:                   |                             |    |
| State:                  | ~                           |    |
| Zip Code:               | - [###### -####             |    |
| Contact Name:           |                             | ]  |
| Phone Number:           | ()[(###)###-#####]          |    |
| Fax Number:             | ()[(###)###-####]           |    |
| Email Address:          |                             |    |
| Start Date:             |                             |    |
| Projected End Date:     |                             |    |
| Cost:                   | \$                          |    |
| Details:                |                             |    |
|                         | caution 500 character limit | /i |
| Save Career Service     |                             |    |
|                         |                             |    |

#### ASSET Technical Bulletin -

# Youth Work Experience Services

| Training                       |                             |
|--------------------------------|-----------------------------|
| Supportive Services            |                             |
| Career Services                |                             |
| Youth Work Experience Services |                             |
| Youth Work Experience Se       | ervices                     |
| Type of Service:               | V                           |
| Placement Site:                |                             |
| Job Title:                     |                             |
| No. of weeks:                  |                             |
| Start Date:                    |                             |
| Projected End Date:            |                             |
| Hourly Rate:                   | \$                          |
| No. of hours per week:         |                             |
| Cost:                          |                             |
| Details:                       | caution 500 character limit |

#### **Youth Incentives**

| Training                       |                             |
|--------------------------------|-----------------------------|
| Supportive Services            |                             |
| Career Services                |                             |
| Youth Work Experience Services |                             |
| Youth Incentives               |                             |
|                                |                             |
| Youth Incentives               |                             |
| Type of Service:               | V                           |
| Milestone Achieved:            |                             |
| Incentive Activity Type:       |                             |
| Date of Achievement:           |                             |
| Start Date:                    |                             |
| Projected End Date:            |                             |
| Cost:                          | s                           |
| Details:                       |                             |
|                                | caution 500 character limit |
| Save Youth Incentive           |                             |

# **Approved Cost Estimate Worksheet**

Once a CEW has been approved there will be a link to it displaying on the grid:

Approved Cost Estimate Worksheets

| Worksheet ID             | Created/Updated Date | Amount      |
|--------------------------|----------------------|-------------|
| 49 - Training            | 06/21/2023           | \$22,222.00 |
| 43 - Supportive Services | 02/23/2023           | \$80,000.00 |
| 43 - Training            | 02/23/2023           | \$10,000.00 |
| 40 - Training            | 02/13/2023           | \$10,000.00 |
| 38 - Training            | 01/13/2023           | \$10,000.00 |
| 35 - Career Services     | 12/13/2022           | \$88,888.00 |
| 35 - Training            | 12/13/2022           | \$18,888.00 |
| 33 - Training            | 12/12/2022           | \$5,000.00  |

#### ASSET Technical Bulletin -

By clicking the Worksheet ID link user is taken to a details screen:

| 🔶 / Customer Search / Customer Details / Financials Dashboard / Approved Cost Estimate Worksheet Details |                        |                              |                      |             |           |                              |  |
|----------------------------------------------------------------------------------------------------|------------------------|------------------------------|----------------------|-------------|-----------|------------------------------|--|
| Approved Cost Estimate Worksheet Details                                                                 |                        |                              |                      |             |           |                              |  |
| Benefit Type:                                                                                            | Trainir                | 9                            |                      |             |           |                              |  |
| Worksheet ID:                                                                                            | 49                     |                              |                      |             |           |                              |  |
| Approved Worksheet ID:                                                                                   | roved Worksheet ID: 20 |                              |                      |             |           |                              |  |
| Needs Approval By:                                                                                       | roval By:              |                              |                      |             |           |                              |  |
|                                                                                                    | Sa                     | Save Approver                |                      |             |           |                              |  |
| Approvers:                                                                                               | Alison                 | Alison Scales                |                      |             |           |                              |  |
| Comments:                                                                                                |                        | caution 2000 character limit |                      |             |           |                              |  |
| Service                                                                                                  | Institution Name       | Training Start Date          | Created/Updated      | Cost        | CO Status | Action(s)                    |  |
| Occupational Classroom                                                                                   | UW-Madison Clinic      | 08/23/2022                   | 6/21/2023 1:43:06 PM | \$22,222.00 | APPROVED  | View Change Order CO History |  |

- · Comments may be added
- Change order may be added
- Past change orders may be viewed

# **Change Orders**

T1 Financials Creator can make changes to submitted CEWs by entering changes and clicking the "Submit Change Order" button. CEW will be resubmitted with changes for approval.

| Approved Co            | ost Estimate Worksheet Details |
|------------------------|--------------------------------|
| Benefit Type:          | Training                       |
| Worksheet ID:          | 49                             |
| Approved Worksheet ID: | 20                             |
| Needs Approval By:     | <b>~</b>                       |
|                        | Save Approver                  |
| Approvers:             | Alison Scales                  |
| Training Type:         | <b>~</b>                       |
| Institution Name:      | UW-Madison Clinic              |
| Address Line 1:        |                                |
| Address Line 2:        |                                |
| City:                  |                                |
| State:                 |                                |
| Zip Code:              | - [#########]                  |
| Contact Name:          |                                |
| Phone Number:          | [(======][(###)####======]]    |
| Fax Number:            | [(###)#####]                   |
| Email Address:         |                                |
| TA Number:             | 123456                         |
| Training Program:      | Testing                        |
| Start Date:            | 08/23/2022                     |
| Projected End Date:    | 08/23/2023                     |
| Student ID:            | 0123458789                     |
| Tuition Cost:          | \$22222.00                     |
| Details:               |                                |
|                        | caution 500 character limit    |
| Comments:              |                                |
|                        |                                |
|                        |                                |
|                        | caution 2000 character limit   |
|                        |                                |

ASSET Technical Bulletin -

## Vendor List

T1 Financials Reviewers or Managers can enter and manage the Vendors for their WDAs using the Vendor List Admin Tool:

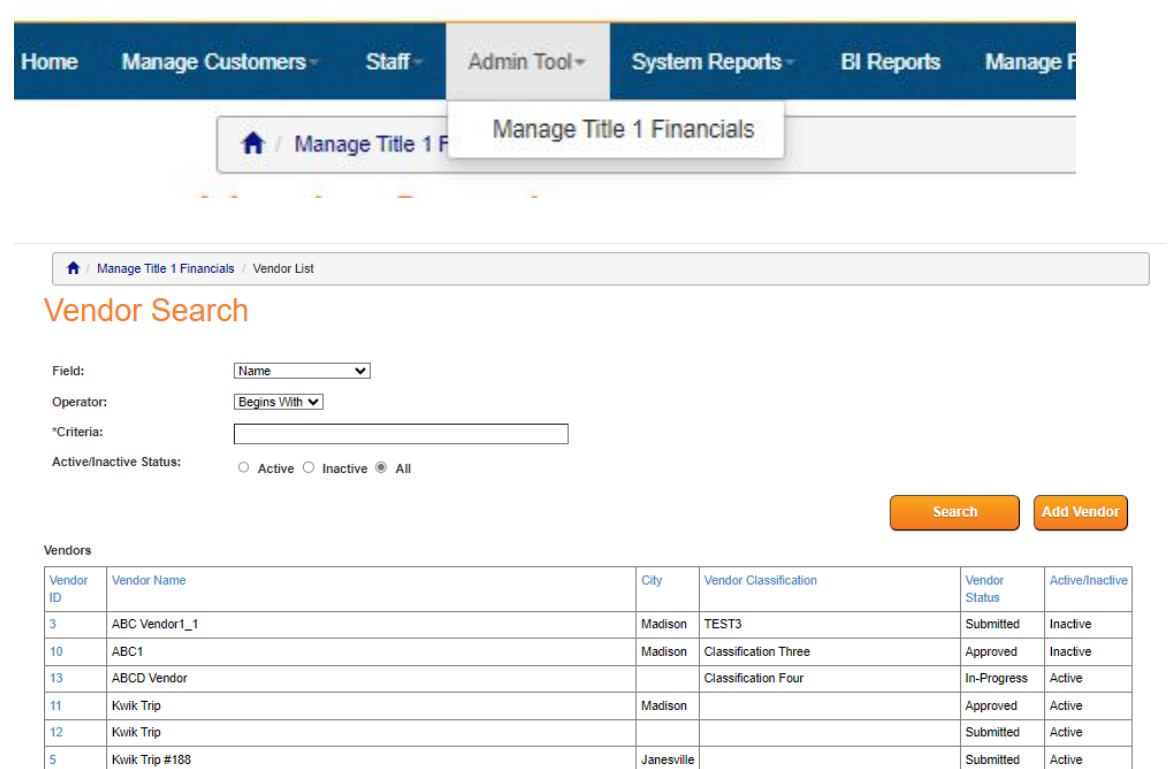

Janesville

Submitted

Active

Clicking on the "Add Vendor" button opens a form to enter a new Vendor:

| ↑ / Manage Title 1 Financials / Vendor List / Vendor Details |                              |   |  |  |  |  |  |
|--------------------------------------------------------------|------------------------------|---|--|--|--|--|--|
| Vendor Detai                                                 | ls                           |   |  |  |  |  |  |
| Save                                                         |                              |   |  |  |  |  |  |
| Vendor ID:                                                   |                              |   |  |  |  |  |  |
| Approvers:                                                   |                              |   |  |  |  |  |  |
| Status:                                                      |                              |   |  |  |  |  |  |
| Vendor Classification:                                       |                              |   |  |  |  |  |  |
| Vendor Name:                                                 |                              |   |  |  |  |  |  |
| Address Line 1:                                              |                              |   |  |  |  |  |  |
| Address Line 2:                                              |                              |   |  |  |  |  |  |
| City:                                                        |                              |   |  |  |  |  |  |
| State:                                                       | ~                            |   |  |  |  |  |  |
| Zip Code:                                                    | - [##### #####]              |   |  |  |  |  |  |
| Email Address:                                               |                              |   |  |  |  |  |  |
| Phone Number:                                                | ( <u>)</u> [(###)### ####    |   |  |  |  |  |  |
| Fax Number:                                                  | ( <u>)</u>                   |   |  |  |  |  |  |
| Contact Name:                                                |                              |   |  |  |  |  |  |
| Is Vendor Active?                                            |                              |   |  |  |  |  |  |
| Tax ID Number:                                               |                              |   |  |  |  |  |  |
| Comments:                                                    |                              | _ |  |  |  |  |  |
|                                                              |                              |   |  |  |  |  |  |
|                                                              | caution 2000 character limit |   |  |  |  |  |  |
| Save                                                         |                              |   |  |  |  |  |  |

Clicking on the "Vendor ID" link opens the existing Vendor record for edit.

#### ASSET Technical Bulletin -

Find this document at: https://dwd.wisconsin.gov/DETAPPS/detapps\_info/secure/asset/tech-bulletins.htm

14

Kwik Trip #198

#### **Title 1 Financials File Upload**

A mechanism has been created to allow Title 1 Financial staff in WDAs to easily upload their obligations and expenditures from their own financial systems to ASSET monthly so they can be displayed on participant's Financials page in ASSET.

\*\*Please note this new functionality requires prior collaboration/set up between WDA financial staff, ITC BSM and BITS Developers, and this work should be requested via email DWD DL DET Apps Support (DETAppsSupport@dwd.wisconsin.gov). Currently only WDA 10's (pilot) data will display for participants in Production ASSET.\*\*

Staff with appropriate security can upload a file using link in top menu:

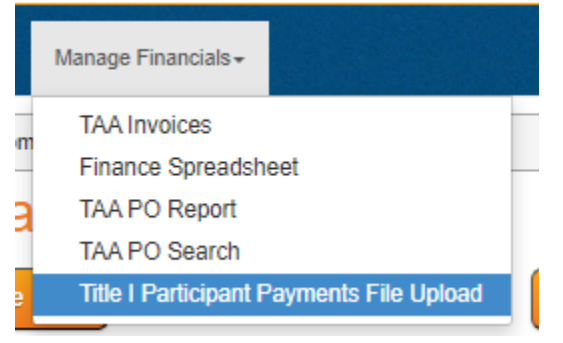

- Reports in .csv format up to 23MB may be uploaded
- Reports will be scanned for virus.
- Uploaded reports will display in the grid below:

| Title I Participant Payments File Upload                                                                                                    |                     |                      |         |  |  |  |  |
|----------------------------------------------------------------------------------------------------|---------------------|----------------------|---------|--|--|--|--|
| Title I Participant Payments File Upload                                                                                                    |                     |                      |         |  |  |  |  |
| Document Type*<br>Title I File Upload                                                                                                    |                     |                      | × •     |  |  |  |  |
| <ul> <li>CHOOSE FILE</li> <li>Only .csv documents up to 25 MB can be uploaded.</li> <li>The file name cannot contain special characters (such as &amp;, #, @).</li> <li>Your documents will be scanned for viruses during the upload process. If a virus is found, your document will not be uploaded.</li> </ul> |                     |                      |         |  |  |  |  |
| SUBMIT<br>Document Name                                                                                                    | Uploaded By         | Uploaded On          | Actions |  |  |  |  |
| Test-Title I form - Check Register April 2023 CSV (1).csv                                                                                                    | ACCOUNTS\palianxrsr | 9/15/2023 2:04:58 PM | ↓ ÎI    |  |  |  |  |
| Cross testing T1 upload file - UAT ITERATION.csv                                                                                                    | ACCOUNTS\arelicmcbw | 9/15/2023 1:09:29 PM | ↓ 💼     |  |  |  |  |

#### ASSET Technical Bulletin -

Once file is uploaded, system will display the obligations & expenditures of WDA Title I data by Participant:

#### Program Area : Title 1

#### Expenses Paid

| Program Name  | Cost Category | Name on Check                     | Check<br>Number | Amount Paid | Check Date | Created By          | Created Timestamp    |
|---------------|---------------|-----------------------------------|-----------------|-------------|------------|---------------------|----------------------|
| Title 1 Adult | Test fee      | Chad Trenton Business School LLC. | 11112           | -\$111.11   | 09/01/2023 | ACCOUNTS\arellcmcbw | 9/15/2023 1:09:31 PM |
| Title 1 Adult | Mileage       | Chad Trenton Business School LLC. | 22222           | \$222.22    | 09/02/2023 | ACCOUNTS\arellcmcbw | 9/15/2023 1:09:31 PM |

# Financial staff who have responsibility to perform the file upload in their WDA will receive emailed reminders each month to upload their data file.

#### (UAT) ASSET Title I Financials Monthly Report Reminder

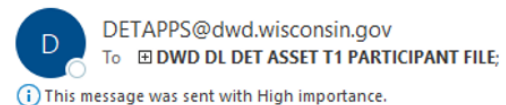

Hello WDA Financial Teams,

This is the monthly reminder email to upload your Title I Participants Monthly File to ASSET.

#### As your time allows, please perform the following steps:

- 1. Please create your monthly report from your financial systems.
- 2. Log onto ASSET.
- 3. Click on the "Manage Financials" option on the top menu.
- 4. Click on the "Upload Title I Monthly File" option.
- 5. Please follow the onscreen directions to upload your Title I Monthly File.

Any questions can be reported to <a href="mailto:detAppsSupport@dwd.wisconsin.gov">detAppsSupport@dwd.wisconsin.gov</a>

Regards, Wisconsin Department of Workforce Development 201 E Washington Ave Madison, WI 53703 JJ3392